# Configurar o IPsec nativo do ISE 3.3 para comunicação NAD segura (IOS-XE)

## Contents

| Introdução                                                                            |
|---------------------------------------------------------------------------------------|
| Pré-requisitos                                                                        |
| Requisitos                                                                            |
| Componentes Utilizados                                                                |
| Informações de Apoio                                                                  |
| Configurar o túnel IKEv2 IPsec com autenticação de certificado X.509                  |
| Diagrama de Rede                                                                      |
| Configuração CLI do switch IOS-XE                                                     |
| Configurar as interfaces                                                              |
| Configurar Ponto de Confiabilidade                                                    |
| Importar certificados                                                                 |
| Configurar a proposta de IKEv2                                                        |
| Configurar uma política de criptografia IKEv2                                         |
| Configurar um perfil Crypto IKEv2                                                     |
| Configurar uma ACL para o tráfego de VPN de interesse                                 |
| Configurar um conjunto de transformação                                               |
| Configurar um mapa de criptografia e aplicá-lo a uma interface                        |
| Configuração final do IOS-XE                                                          |
| Configuração do ISE                                                                   |
| Configurar o endereço IP no ISE                                                       |
| Importar Certificado de Repositório Confiável                                         |
| Importar certificado do sistema                                                       |
| Configurar túnel IPsec                                                                |
| Configurar o túnel IPsec IKEv2 com a autenticação de chave pré-compartilhada<br>X.509 |
| Diagrama de Rede                                                                      |
| Configuração CLI do switch IOS-XE                                                     |
| Configurar as interfaces                                                              |
| Configurar a proposta de IKEv2                                                        |
| Configurar uma política de criptografia IKEv2                                         |
| Configurar um perfil Crypto IKEv2                                                     |
| Configurar uma ACL para o tráfego de VPN de interesse                                 |
| Configurar um conjunto de transformação                                               |
| Configurar um mapa de criptografia e aplicá-lo a uma interface                        |
| Configuração final do IOS-XE                                                          |
| Configuração do ISE                                                                   |
| Configurar o endereço IP no ISE                                                       |
| Contigurar túnel IPsec                                                                |
| Verificar                                                                             |
| Verificar no IOS-XE                                                                   |
| Verificar no ISE                                                                      |

| Troubleshooting                                            |  |
|------------------------------------------------------------|--|
| Solução de problemas no IOS-XE                             |  |
| Depurações a serem habilitadas                             |  |
| Conjunto completo de depurações em funcionamento no IOS-XE |  |
| Solução de problemas no ISE                                |  |
| Depurações a serem habilitadas                             |  |
| Conjunto completo de depurações em funcionamento no ISE    |  |

## Introdução

Este documento descreve como configurar e solucionar problemas do IPsec nativo para proteger a comunicação do Cisco Identity Service Engine (ISE) 3.3 - Network Access Device (NAD). O tráfego RADIUS pode ser criptografado com o túnel IPsec IKEv2 (Internet Key Exchange Version 2) de site a site (LAN a LAN) entre o Switch e o ISE. Este documento não cobre a parte de configuração RADIUS.

## Pré-requisitos

## Requisitos

A Cisco recomenda que você tenha conhecimento destes tópicos:

- ISE
- Configuração do switch Cisco
- Conceitos gerais de IPsec
- Conceitos gerais do RADIUS

## **Componentes Utilizados**

As informações neste documento são baseadas nestas versões de software e hardware:

- Switch Cisco Catalyst C9200L com software versão 17.6.5
- Cisco Identity Service Engine versão 3.3
- Windows 10

As informações neste documento foram criadas a partir de dispositivos em um ambiente de laboratório específico. Todos os dispositivos utilizados neste documento foram iniciados com uma configuração (padrão) inicial. Se a sua rede estiver ativa, certifique-se de que entende o impacto potencial de qualquer comando.

## Informações de Apoio

O objetivo é proteger os protocolos que usam hash MD5 inseguro, RADIUS e TACACS com IPsec. Alguns fatos a serem considerados:

- A solução IPsec nativa do Cisco ISE foi criada com base no StrongSwan
- Quando você configura o IPsec em uma interface Cisco ISE, um túnel IPsec é criado entre o

Cisco ISE e o NAD para proteger a comunicação. O NAD deve ser configurado separadamente em Configurações de IPsec Nativo.

- Você pode definir uma chave pré-compartilhada ou usar certificados X.509 para autenticação IPsec.
- O IPsec pode ser habilitado em GigabitEthernet1 através de interfaces GigabitEthernet5.

O foco principal do documento é cobrir a Autenticação de Certificado X.509. A seção Verificar e Solucionar Problemas concentra-se apenas na Autenticação de Certificado X.509, a depuração deve ser exatamente a mesma para a Autenticação de Chave Pré-Compartilhada, com apenas diferenças nas saídas. Os mesmos comandos também podem ser usados para verificação.

## Configurar o túnel IKEv2 IPsec com autenticação de certificado X.509

## Diagrama de Rede

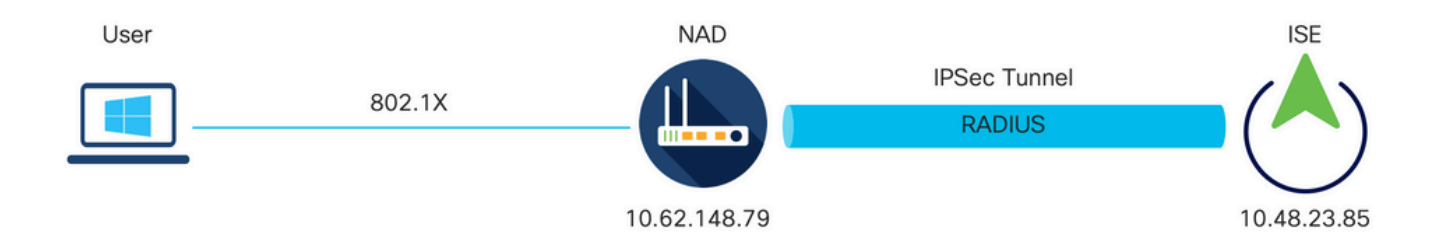

Diagrama de Rede

## Configuração CLI do switch IOS-XE

## Configurar as interfaces

Se as interfaces do Switch IOS-XE ainda não estiverem configuradas, pelo menos uma interface deverá ser configurada. Aqui está um exemplo:

```
interface Vlan480
ip address 10.62.148.79 255.255.255.128
negotiation auto
no shutdown
!
interface GigabitEthernet1/0/23
switchport trunk allowed vlan 1,480
switchport mode trunk
!
```

Certifique-se de que haja conectividade com o peer remoto que deve ser usado para estabelecer um túnel VPN site a site. Você pode usar um ping para verificar a conectividade básica.

Configurar Ponto de Confiabilidade

Para configurar as políticas IKEv2, insira o comando crypto pki trustpoint <name> no modo de configuração global. Aqui está um exemplo:

Solutiona esta e la constalar certificados no dispositivo IOS-XE. Neste exemplo, usamos a importação do arquivo pkcs12, que contém o certificado de identidade e sua cadeia

crypto pki trustpoint KrakowCA revocation-check none

Importar certificados

Para importar o certificado de identidade do IOS-XE junto com sua cadeia, insira o comando crypto pki import <trustpoint> pkcs12 <location> password <password> no modo privilegiado. Aqui está um exemplo:

KSEC-9248L-1#crypto pki import KrakowCA pkcs12 ftp://eugene:<ftp-password>@10.48.17.90/ISE/KSEC-9248L-1 % Importing pkcs12...Reading file from ftp://eugene@10.48.17.90/ISE/KSEC-9248L-1.pfx! [OK - 3474/4096 bytes]

CRYPTO\_PKI: Imported PKCS12 file successfully. KSEC-9248L-1#

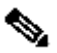

No Observação: mesmo que os certificados estejam fora do escopo do documento, certifiquese de que o certificado de identidade IOS-XE tenha campos SAN preenchidos com seu FQDN/endereço IP. O ISE exige um certificado de mesmo nível para ter o campo SAN.

Para verificar se os certificados estão instalados corretamente:

```
KSEC-9248L-1#sh crypto pki certificates KrakowCA
Certificate
 Status: Available
 Certificate Serial Number (hex): 4B6793F0FE3A6DA5
 Certificate Usage: General Purpose
 Issuer:
    cn=KrakowCA
  Subject:
    Name: KSEC-9248L-1.example.com
    IP Address: 10.62.148.79
    cn=KSEC-9248L-1.example.com
 Validity Date:
    start date: 17:57:00 UTC Apr 20 2023
```

end date: 17:57:00 UTC Apr 19 2024 Associated Trustpoints: KrakowCA Storage: nvram:KrakowCA#6DA5.cer CA Certificate Status: Available Certificate Serial Number (hex): 01 Certificate Usage: Signature Issuer: cn=KrakowCA Subject: cn=KrakowCA Validity Date: start date: 10:16:00 UTC Oct 19 2018 end date: 10:16:00 UTC Oct 19 2028 Associated Trustpoints: KrakowCA Storage: nvram:KrakowCA#1CA.cer

KSEC-9248L-1#

Configurar a proposta de IKEv2

Para configurar as políticas IKEv2, insira o comando crypto ikev2 proposal <name> no modo de configuração global. Aqui está um exemplo:

```
crypto ikev2 proposal PROPOSAL
encryption aes-cbc-256
integrity sha512
group 16
!
```

Configurar uma política de criptografia IKEv2

Para configurar as políticas IKEv2, insira o comando crypto ikev2 policy <name> no modo de configuração global:

crypto ikev2 policy POLICY proposal PROPOSAL

Configurar um perfil Crypto IKEv2

Para configurar o perfil IKEv2, insira o comando crypto ikev2 profile <name> no modo de configuração global.

match address local 10.62.148.79 match identity remote fqdn domain example.com authentication remote rsa-sig authentication local rsa-sig pki trustpoint KrakowCA

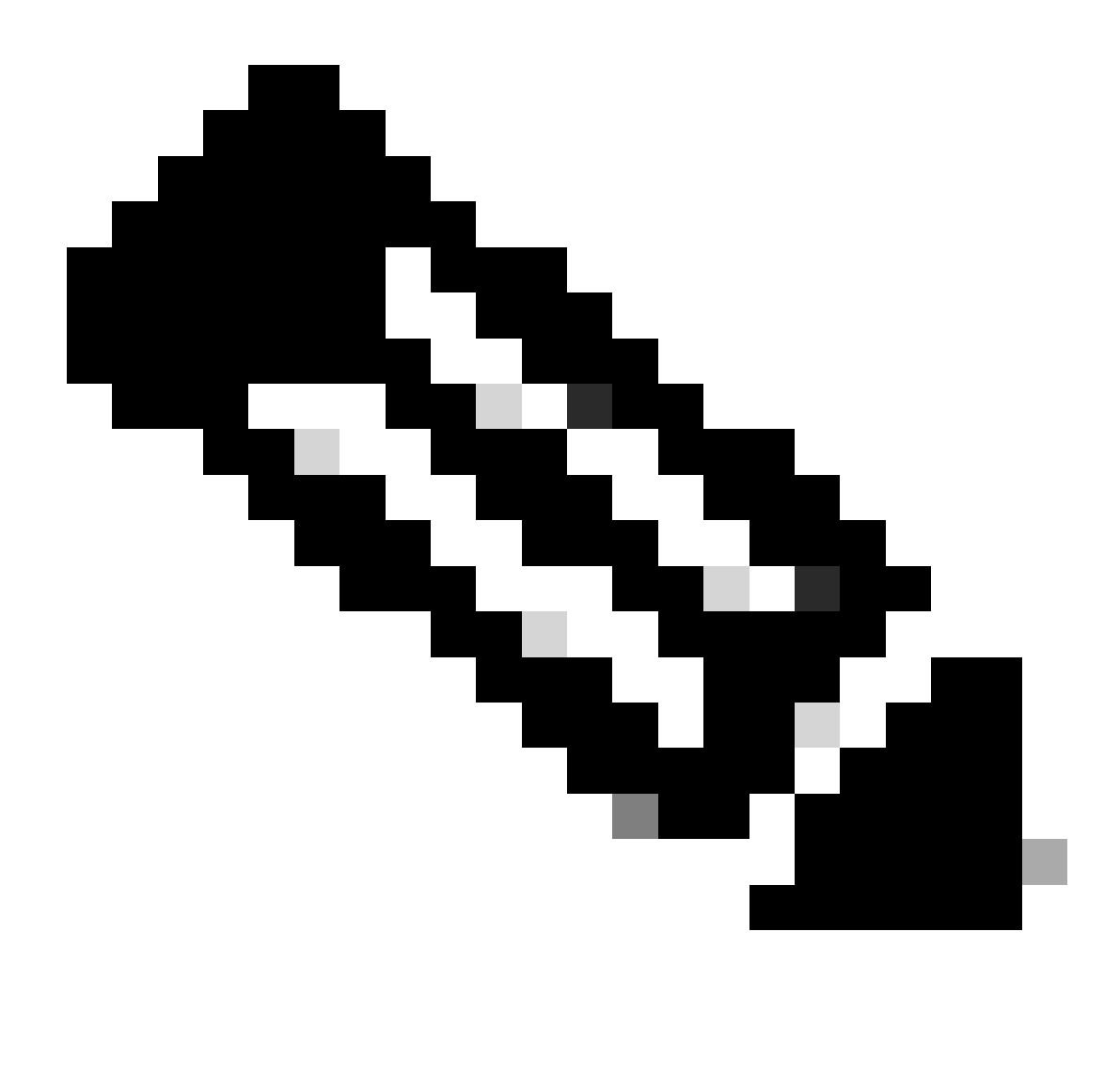

Observação: por padrão, o ISE está usando o campo CN de seu próprio certificado de identidade como identidade IKE na negociação IKEv2. É por isso que na seção "match identity remote" do perfil IKEv2, você precisa especificar o tipo de FQDN e o valor apropriado do domínio ou FQDN do ISE.

Configurar uma ACL para o tráfego de VPN de interesse

Use a lista de acesso estendida ou nomeada para especificar o tráfego que deve ser protegido por criptografia. Aqui está um exemplo:

Observação: uma ACL para tráfego VPN usa os endereços IP origem e destino após o NAT.

Configurar um conjunto de transformação

Para definir um conjunto de transformação IPsec (uma combinação aceitável de protocolos e algoritmos de segurança), insira o comando crypto ipsec transform-set no modo de configuração global. Aqui está um exemplo:

crypto ipsec transform-set SET esp-aes 256 esp-sha512-hmac mode tunnel

Configurar um mapa de criptografia e aplicá-lo a uma interface

Para criar ou modificar uma entrada de mapa de criptografia e entrar no modo de configuração do mapa de criptografia, insira o comando de configuração global crypto map. Para que a entrada do mapa de criptografia esteja completa, há alguns aspectos que devem ser definidos no mínimo:

- Os peers IPsec para os quais o tráfego protegido pode ser encaminhado devem ser definidos. Esses são os peers com os quais um SA pode ser estabelecido. Para especificar um peer de IPsec em uma entrada de mapa de criptografia, insira o comando set peer.
- Os conjuntos de transformação aceitáveis para uso com o tráfego protegido devem ser definidos. Para especificar os conjuntos de transformação que podem ser usados com a entrada do mapa de criptografia, insira o comando set transform-set.
- O tráfego que deve ser protegido deve ser definido. Para especificar uma lista de acesso estendida para uma entrada de mapa de criptografia, insira o comando match address.

Aqui está um exemplo:

crypto map MAP-IKEV2 10 ipsec-isakmp set peer 10.48.23.85 set transform-set SET set pfs group16 set ikev2-profile PROFILE match address 100

A etapa final é aplicar o mapa de criptografia definido anteriormente a uma interface. Para aplicar isso, insira o comando de configuração de interface crypto map:

interface Vlan480
 crypto map MAP-IKEV2

Configuração final do IOS-XE

Aqui está a configuração final da CLI do switch IOS-XE:

```
aaa new-model
aaa group server radius ISE
server name ISE33-2
!
aaa authentication dot1x default group ISE
aaa authorization network ISE group ISE
aaa accounting dot1x default start-stop group ISE
aaa accounting network default start-stop group ISE
aaa server radius dynamic-author
client 10.48.23.85
server-key cisco
l
crypto pki trustpoint KrakowCA
enrollment pkcs12
revocation-check none
I
dot1x system-auth-control
1
crypto ikev2 proposal PROPOSAL
encryption aes-cbc-256
integrity sha512
group 16
1
crypto ikev2 policy POLICY
proposal PROPOSAL
L
crypto ikev2 profile PROFILE
match address local 10.62.148.79
match identity remote fqdn domain example.com
authentication remote rsa-sig
authentication local rsa-sig
pki trustpoint KrakowCA
I
no crypto ikev2 http-url cert
I
crypto ipsec transform-set SET esp-aes 256 esp-sha512-hmac
mode tunnel
I
crypto map MAP-IKEV2 10 ipsec-isakmp
set peer 10.48.23.85
set transform-set SET
set pfs group16
set ikev2-profile PROFILE
match address 100
I
interface GigabitEthernet1/0/23
switchport trunk allowed vlan 1,480
 switchport mode trunk
```

```
!
interface Vlan480
ip address 10.62.148.79 255.255.255.128
crypto map MAP-IKEV2
!
ip access-list extended 100
10 permit ip host 10.62.148.79 host 10.48.23.85
!
radius server ISE33-2
address ipv4 10.48.23.85 auth-port 1812 acct-port 1813
key cisco
!
```

Configuração do ISE

Configurar o endereço IP no ISE

O endereço deve ser configurado na interface GE1-GE5 a partir do CLI, GE0 não é suportado.

```
interface GigabitEthernet 1
  ip address 10.48.23.85 255.255.255.0
  ipv6 address autoconfig
  ipv6 enable
```

Observação: o aplicativo é reiniciado após o endereço IP ser configurado na interface: % A alteração do endereço IP pode fazer com que os serviços do ISE sejam reiniciados Continuar com a alteração do endereço IP? S/N [N]: S

Importar Certificado de Repositório Confiável

Esta etapa é necessária para garantir que o ISE confie no certificado do peer apresentado no momento em que o túnel é estabelecido. Navegue até Administração > Sistema > Certificados > Certificados de Confiabilidade. Clique em Importar. Clique em Browse e selecione o certificado de CA que assinou o certificado de identidade ISE/IOS-XE. Verifique se a caixa de seleção Confiar para autenticação no ISE está marcada. Clique em Submit.

| ≡ :                          | Identity Services Engine                                                                                                    |                                                              |                                                                                                    | Administratio                                               | n / System       |              |          | ۹      | 0   | &   A |
|------------------------------|----------------------------------------------------------------------------------------------------|--------------------------------------------------------------|----------------------------------------------------------------------------------------------------|-------------------------------------------------------------|------------------|--------------|----------|--------|-----|-------|
| <b>F</b> L                   | Deployment Licensing Co                                                                                                    | rtificates Logging Mainte                                    | ance Upgrade                                                                                        | Health Checks                                               | Backup & Restore | Admin Access | Settings |        |     |       |
| ■<br>13<br>**<br>●<br>■<br>■ | Certificate Management<br>System Certificates<br>Admin Certificate Node Restart<br>Trusted Certificates<br>OCSP Client Profile<br>Certificate Signing Requests<br>Certificate Periodic Check Se | Import a new Certificate into Certificate File Friendly Name | he Certificate Store Browse KrakowCA.cri rusted For:  Trust for authensication Trust for client aut | within ISE<br>hentication and Syslog                        |                  | 0            |          |        |     |       |
| 0                            | Certificate Authority >                                                                                                    | Description                                                  | Trust for authentication Validate Certificate Exte                                                  | triffcate based admin authe<br>of Cisco Services<br>ansions | ntication        |              |          | Submit | Car | ncel  |

Importar certificado do sistema

Navegue até Administração > Sistema > Certificados > Certificados do sistema. Selecione Node, Certificate File e Private key File Import. Marque a caixa de seleção em IPsec. Clique em Submit.

| ≡ : | Identity Services Engin                                                                                                    | e                                                                                                    |                                                                                                    |                                                                                                    |                                                                                     | Administratio        | n / System       |              |          | (      | ২ | ۵     | ۹ |
|-----|----------------------------------------------------------------------------------------------------|----------------------------------------------------------------------------------------------------|----------------------------------------------------------------------------------------------------|----------------------------------------------------------------------------------------------------|-------------------------------------------------------------------------------------|----------------------|------------------|--------------|----------|--------|---|-------|---|
| н   | Deployment Licensing                                                                                                    | Certificates                                                                                                    | Logging N                                                                                                    | laintenance                                                                                                    | Upgrade                                                                             | Health Checks        | Backup & Restore | Admin Access | Settings |        |   |       |   |
|     | Certificate Management System Certificates Admin Certificate Node Restart Trusted Certificates OCSP Client Profile Certificate Signing Requests Certificate Periodic Check Se Certificate Authority | Import           *           *           *           *           *           *           *           *           *           *           *           *           *           *           *           *           *           *           *           *           *           *           *           *           *           *           *           *           *           *           *           *           *           *           *           *           *           *           *           *           *           *           *           *           *           *           *           *           *           *           *           *           * <td>Server Certificate Select Node Certificate File Private Key File assword iendly Name Iow Wildcard Certificates ilidate Certificate Extensic Usage dmin: Use certificate to a AP Authentication: Use c ADIUS DTLS: Use certificate for SE Messaging Service: Us SEC: Use certificate for t aML: Use certificate for t atta: Use for portal</td> <td>ise332 Browse Browse IPSEC-2 Official of the PADSe the pxGrid Control te certificate for the PADSe the pxGrid Control scantl. Signing SAML Signing</td> <td>E Admin Portal and<br/>protocols that use S<br/>c server<br/>lier<br/>e ISE Messaging S</td> <td>.com.pem<br/>.com.key</td> <td>0</td> <td></td> <td></td> <td></td> <td></td> <td></td> <td></td> | Server Certificate Select Node Certificate File Private Key File assword iendly Name Iow Wildcard Certificates ilidate Certificate Extensic Usage dmin: Use certificate to a AP Authentication: Use c ADIUS DTLS: Use certificate for SE Messaging Service: Us SEC: Use certificate for t aML: Use certificate for t atta: Use for portal | ise332 Browse Browse IPSEC-2 Official of the PADSe the pxGrid Control te certificate for the PADSe the pxGrid Control scantl. Signing SAML Signing | E Admin Portal and<br>protocols that use S<br>c server<br>lier<br>e ISE Messaging S | .com.pem<br>.com.key | 0                |              |          |        |   |       |   |
|     |                                                                                                    |                                                                                                    |                                                                                                    |                                                                                                    |                                                                                     |                      |                  |              |          | Submit | 0 | ancel |   |

Observação: os certificados serão instalados no StrongSwan SOMENTE depois que você salvar o dispositivo de acesso à rede em Configurações nativas do IPsec.

#### Configurar túnel IPsec

Navegue até Administration > System > Settings > Protocols > IPsec > Native IPsec. Clique em Adicionar. Selecione Node, que encerra o túnel IPsec, configure NAD IP Address with Mask, Default Gateway e IPsec Interface. Selecione Authentication Setting as X.509 Certificate e Choose Certificate System Certificate Installed. (Configuração de autenticação como certificado

#### X.509 e escolha Certificate System Certificate Installed).

| ≡ :                | Identity Services Engi                                                                                           | e                                                                                                    | Adı                     | ministration / System       |
|--------------------|----------------------------------------------------------------------------------------------------|----------------------------------------------------------------------------------------------------|-------------------------|-----------------------------|
| Щ                  | Deployment Licensing                                                                                             | Certificates Logging Maintenance                                                                                                    | Upgrade Hea             | Ith Checks Backup & Restore |
| 11<br>12<br>火<br>り | Client Provisioning<br>FIPS Mode<br>Security Settings<br>Alarm Settings<br>General MDM / UEM Settings<br>Posture | Native IPSec Configuration > New<br>Configure a security association between a C<br>Node Specific Settings<br>Select Node<br>ise332                                                                                                    | isco ISE PSN and a NAD. |                             |
|                    | Profiling                                                                                                    | NAD IP Address with Mask<br>10.62.147.79/32                                                                                                    | D                       |                             |
|                    | Protocols                                                                                                    | Cefault Gateway (optional)                                                                                                    | D                       |                             |
| (?)                | EAP-FAST<br>EAP-TLS<br>PEAP<br>EAP-TTLS<br>RADIUS                                                                | V IPSec Interface<br>Gigabit Ethernet 1 V                                                                                                    | D                       |                             |
|                    | IPSec<br>Legacy IPSec (ESR)<br>Native IPSec                                                                      | V Pre-shared Key     V     V | 0<br>0                  |                             |

O gateway padrão é uma configuração opcional. Na verdade, você tem duas opções: configurar um gateway padrão na interface de usuário IPsec nativa, que instala uma rota no sistema operacional subjacente. Essa rota não é exposta em show running-config:

ise332/admin#show running-config | include route
ise332/admin#

#### <#root>

ise332/admin#show ip route

Destination Gateway Iface

10.48.23.0/24 0.0.0.0 eth1 default 10.48.60.1 eth0 10.48.60.0/24 0.0.0.0 eth0

10.62.148.79 10.48.23.1 eth1

169.254.2.0/24 0.0.0.0 cni-podman1 169.254.4.0/24 0.0.0.0 cni-podman2 ise332/admin# Outra opção é deixar o gateway padrão em branco e configurar a rota manualmente no ISE. Isso terá o mesmo efeito:

Defina Configurações gerais para o túnel IPsec. Defina As Configurações Da Fase Um. General Settings, Phase One Settings e Phase Two Settings devem corresponder às configurações definidas no outro lado do túnel IPsec.

| ≡                                                                                                    | dentity Services Engin                                                                                           | e                                                                                  |                          |                  | Administratior         | n / System       |
|----------------------------------------------------------------------------------------------------|----------------------------------------------------------------------------------------------------|------------------------------------------------------------------------------------|--------------------------|------------------|------------------------|------------------|
| Щ                                                                                                    | Deployment Licensing                                                                                             | Certificates Logging                                                               | Maintenance              | Upgrade          | Health Checks          | Backup & Restore |
| 三<br>回<br>火<br>日                                                                                                    | Client Provisioning<br>FIPS Mode<br>Security Settings<br>Alarm Settings<br>General MDM / UEM Settings<br>Posture | General Setting IKE Version IKEv2 Mode Tunnel                                      | s<br>✓ ○<br>✓ ○          |                  |                        |                  |
| nli                                                                                                    | Profiling<br>Protocols                                                                                           | ESP/AH Protocol     esp     KE Reauth Time (optional)     sc400                    | ~0                       |                  |                        |                  |
| $\textcircled{\begin{tabular}{c} \hline \hline \hline \hline \hline \hline \hline \hline \hline \hline \hline \hline \hline \hline \hline \hline \hline \hline \hline$ | EAP-FAST<br>EAP-TLS<br>PEAP<br>EAP-TTLS<br>RADIUS                                                                | Phase One Settings<br>Configure IKE SA Configure<br>Encryption Algorithm<br>aes256 | ration security settings | s to protect com | munications between tw | vo IKE daemons.  |
|                                                                                                    | IPSec<br>Legacy IPSec (ESR)<br>Native IPSec                                                                      | <ul> <li>Hash Algorithm<br/>sha512</li> <li>DH Group<br/>GROUP16</li> </ul>        | ~ 0<br>~ 0               |                  |                        |                  |
|                                                                                                    | Endpoint Scripts                                                                                                 | > Re-key time (optional)<br>14400                                                  | 0                        |                  |                        |                  |

Defina as configurações da fase dois e clique em Salvar.

#### ≡ duals Identity Services Engine

| Щ     | Deployment Licensing       | l Ce   | ertificates            | Logging         | Maintenance            | Upgrade              | Health Checks             | Backup & Restore |
|-------|----------------------------|--------|------------------------|-----------------|------------------------|----------------------|---------------------------|------------------|
|       | Client Provisioning        |        | Configure I            | KE SA Configu   | ration security settin | gs to protect cor    | nmunications between tw   | vo IKE daemons.  |
| Ы     | FIPS Mode                  |        | Encryption A           | Algorithm       |                        |                      |                           |                  |
| 3.0   | Security Settings          |        | aes256                 |                 | ~ (                    | )                    |                           |                  |
| ×     | Alarm Settings             |        | Hash Algorit           | thm             |                        |                      |                           |                  |
| 0     | General MDM / UEM Settings |        | sha512                 |                 | ~ (                    | )                    |                           |                  |
| 20    | Posture                    | >      | DH Group               | _               | C                      | N N                  |                           |                  |
|       | Profiling                  |        | GROUP1                 | 6               | ~ ~ ~                  |                      |                           |                  |
| nii I |                            |        | Re-key time            | (optional)      | C                      | N N                  |                           |                  |
|       | Protocols                  | ~      | 14400                  |                 |                        |                      |                           |                  |
| ?     | EAP-FAST                   | ~      | Phase Tv               | vo Settinas     |                        |                      |                           |                  |
|       | EAP-TLS                    |        | Configure N            |                 | Configuration accur    | with a atting a to a | rataat ID traffia batwaan | tuo opdopinto    |
|       | PEAP                       |        | Configure r            | vative IPSec SA | A Configuration secu   | irity settings to p  | rotect IP traffic between | two endpoints.   |
|       | EAP-TTLS                   |        | Encryption A<br>aes256 | Algorithm       | ~ 0                    | )                    |                           |                  |
|       | RADIUS                     |        | -                      | 95mm            |                        |                      |                           |                  |
|       | IPSec                      | $\sim$ | Hash Algorit<br>sha512 | thm             | ~ 0                    | )                    |                           |                  |
|       | Legacy IPSec (ESR)         |        |                        |                 |                        |                      |                           |                  |
|       | Native IPSec               |        | DH Group (c<br>GROUP1  | optional)<br>6  | ~ 🖸                    | )                    |                           |                  |
|       |                            |        |                        |                 |                        |                      |                           |                  |
|       | Endpoint Scripts           | >      | Re-key time<br>14400   | (optional)      | C                      | )                    |                           |                  |
|       |                            |        | L                      |                 |                        |                      |                           |                  |
|       | Proxy                      |        |                        |                 |                        |                      | Cancel                    | Save             |

Administration / System

## Configurar o túnel IPsec IKEv2 com a autenticação de chave précompartilhada X.509

## Diagrama de Rede

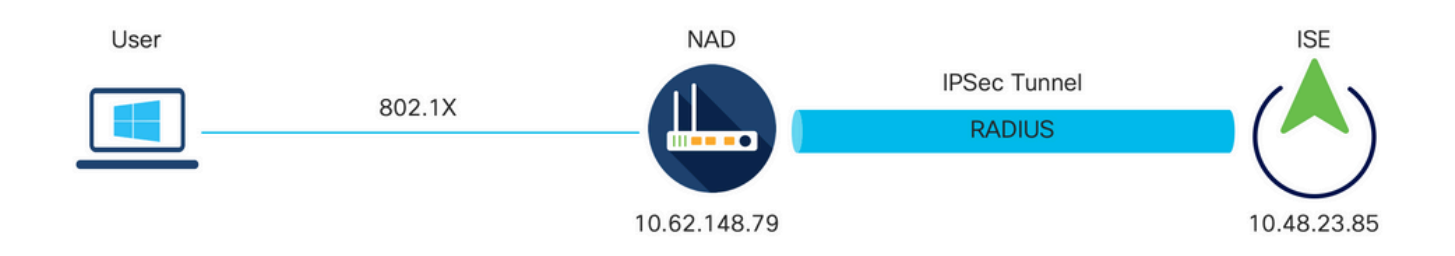

Diagrama de Rede

## Configuração CLI do switch IOS-XE

### Configurar as interfaces

Se as interfaces do Switch IOS-XE ainda não estiverem configuradas, pelo menos uma interface deverá ser configurada. Aqui está um exemplo:

```
interface Vlan480
ip address 10.62.148.79 255.255.255.128
negotiation auto
no shutdown
!
interface GigabitEthernet1/0/23
switchport trunk allowed vlan 1,480
switchport mode trunk
!
```

Certifique-se de que haja conectividade com o peer remoto que deve ser usado para estabelecer um túnel VPN site a site. Você pode usar um ping para verificar a conectividade básica.

Configurar a proposta de IKEv2

Para configurar as políticas IKEv2, insira o comando crypto ikev2 proposal <name> no modo de configuração global. Aqui está um exemplo:

```
crypto ikev2 proposal PROPOSAL
encryption aes-cbc-256
integrity sha512
group 16
!
```

Configurar uma política de criptografia IKEv2

Para configurar as políticas IKEv2, insira o comando crypto ikev2 policy <name> no modo de configuração global:

crypto ikev2 policy POLICY proposal PROPOSAL

Configurar um perfil Crypto IKEv2

Para configurar o perfil IKEv2, insira o comando crypto ikev2 profile <name> no modo de configuração global.

match address local 10.62.148.79 match identity remote address 10.48.23.85 255.255.255.255 authentication remote pre-share key ciscol23 authentication local pre-share key ciscol23

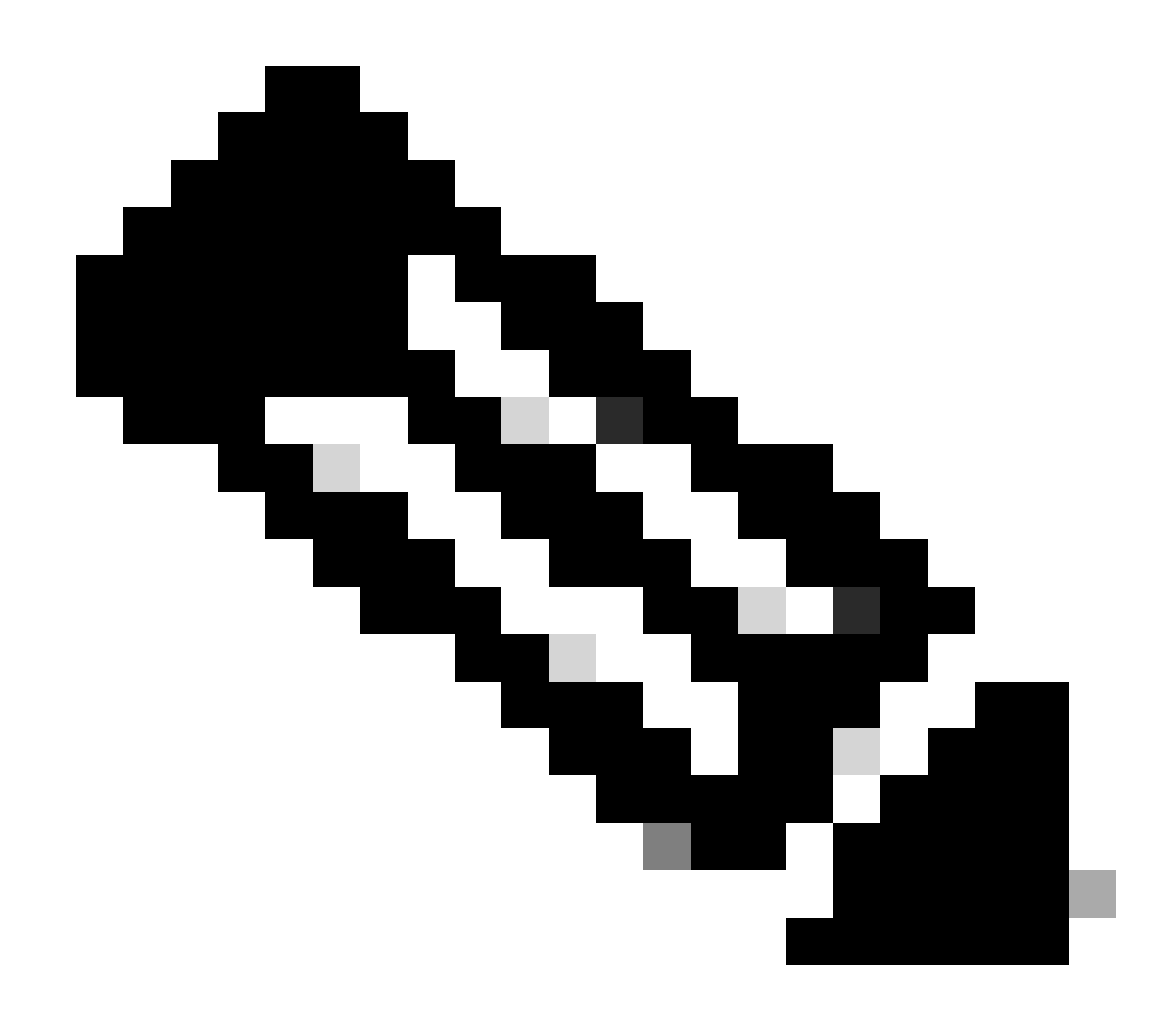

Observação: por padrão, o ISE está usando o campo CN de seu próprio certificado de identidade como identidade IKE na negociação IKEv2. É por isso que na seção "match identity remote" do perfil IKEv2, você precisa especificar o tipo de FQDN e o valor apropriado do domínio ou FQDN do ISE.

Configurar uma ACL para o tráfego de VPN de interesse

Use a lista de acesso estendida ou nomeada para especificar o tráfego que deve ser protegido por criptografia. Aqui está um exemplo:

Observação: uma ACL para tráfego VPN usa os endereços IP origem e destino após o NAT.

Configurar um conjunto de transformação

Para definir um conjunto de transformação IPsec (uma combinação aceitável de protocolos e algoritmos de segurança), insira o comando crypto ipsec transform-set no modo de configuração global. Aqui está um exemplo:

crypto ipsec transform-set SET esp-aes 256 esp-sha512-hmac mode tunnel

Configurar um mapa de criptografia e aplicá-lo a uma interface

Para criar ou modificar uma entrada de mapa de criptografia e entrar no modo de configuração do mapa de criptografia, insira o comando de configuração global crypto map. Para que a entrada do mapa de criptografia esteja completa, há alguns aspectos que devem ser definidos no mínimo:

- Os peers IPsec para os quais o tráfego protegido pode ser encaminhado devem ser definidos. Esses são os peers com os quais um SA pode ser estabelecido. Para especificar um peer de IPsec em uma entrada de mapa de criptografia, insira o comando set peer.
- Os conjuntos de transformação aceitáveis para uso com o tráfego protegido devem ser definidos. Para especificar os conjuntos de transformação que podem ser usados com a entrada do mapa de criptografia, insira o comando set transform-set.
- O tráfego que deve ser protegido deve ser definido. Para especificar uma lista de acesso estendida para uma entrada de mapa de criptografia, insira o comando match address.

Aqui está um exemplo:

crypto map MAP-IKEV2 10 ipsec-isakmp set peer 10.48.23.85 set transform-set SET set pfs group16 set ikev2-profile PROFILE match address 100

A etapa final é aplicar o mapa de criptografia definido anteriormente a uma interface. Para aplicar isso, insira o comando de configuração de interface crypto map:

interface Vlan480
 crypto map MAP-IKEV2

Configuração final do IOS-XE

Aqui está a configuração final da CLI do switch IOS-XE:

```
aaa new-model
aaa group server radius ISE
server name ISE33-2
!
aaa authentication dot1x default group ISE
aaa authorization network ISE group ISE
aaa accounting dot1x default start-stop group ISE
aaa accounting network default start-stop group ISE
aaa server radius dynamic-author
client 10.48.23.85
server-key cisco
I
dot1x system-auth-control
crypto ikev2 proposal PROPOSAL
encryption aes-cbc-256
integrity sha512
group 16
ï
crypto ikev2 policy POLICY
proposal PROPOSAL
1
crypto ikev2 profile PROFILE
match address local 10.62.148.79
match identity remote address 10.48.23.85 255.255.255.255
authentication remote pre-share key cisco123
authentication local pre-share key cisco123
ļ
crypto ipsec transform-set SET esp-aes 256 esp-sha512-hmac
mode tunnel
I
crypto map MAP-IKEV2 10 ipsec-isakmp
set peer 10.48.23.85
set transform-set SET
set pfs group16
 set ikev2-profile PROFILE
match address 100
I
interface GigabitEthernet1/0/23
switchport trunk allowed vlan 1,480
switchport mode trunk
I
interface Vlan480
 ip address 10.62.148.79 255.255.255.128
crypto map MAP-IKEV2
I
ip access-list extended 100
10 permit ip host 10.62.148.79 host 10.48.23.85
```

```
!
radius server ISE33-2
address ipv4 10.48.23.85 auth-port 1812 acct-port 1813
key cisco
!
```

Configuração do ISE

Configurar o endereço IP no ISE

O endereço deve ser configurado na interface GE1-GE5 a partir do CLI, GE0 não é suportado.

```
interface GigabitEthernet 1
    ip address 10.48.23.85 255.255.255.0
    ipv6 address autoconfig
    ipv6 enable
```

 Observação: o aplicativo é reiniciado após o endereço IP ser configurado na interface:
 % A alteração do endereço IP pode fazer com que os serviços do ISE sejam reiniciados Continuar com a alteração do endereço IP? S/N [N]: S

Configurar túnel IPsec

Navegue até Administration > System > Settings > Protocols > IPsec > Native IPsec. Clique em Adicionar. Selecione Node, que encerra o túnel IPsec, configure NAD IP Address with Mask, Default Gateway e IPsec Interface. Selecione Authentication Setting as X.509 Certificate e Choose Certificate System Certificate Installed. (Configuração de autenticação como certificado X.509 e escolha Certificate System Certificate Installed).

| =                | dentity Services Engi                                                                                 | ne                                                  |                                                  |                                   |                 | Administration | / System         |
|------------------|----------------------------------------------------------------------------------------------------|-----------------------------------------------------|--------------------------------------------------|-----------------------------------|-----------------|----------------|------------------|
| Щ                | Deployment Licensing                                                                                  | Certificates                                        | Logging                                          | Maintenance                       | Upgrade         | Health Checks  | Backup & Restore |
| 王<br>忌<br>火<br>● | Client Provisioning<br>FIPS Mode<br>Security Settings<br>Alarm Settings<br>General MDM / UEM Settings | Native IPSec Configure a s<br>Node-S<br>Select Node | ecurity association > New                        | v<br>on between a Cisco<br>ttings | o ISE PSN and a | NAD.           |                  |
| <b>2</b> 0       | Posture                                                                                               | > NAD IP Addres<br>10.62.147.7                      | ss with Mask<br>79/32                            | ~                                 |                 |                |                  |
|                  | Protocols                                                                                             | V Default Gateway                                   | ay (optional)                                    |                                   |                 |                |                  |
| $\odot$          | EAP-FAST<br>EAP-TLS<br>PEAP<br>EAP-TTLS<br>RADIUS                                                     | V Native IPSec T<br>Gigabit Eth<br>Authentication S | raffic Interface<br>ernet 1<br>Settings<br>d Key | ~                                 |                 | 7              |                  |
|                  | IPSec<br>Legacy IPSec (ESR)<br>Native IPSec                                                           | ✓ ○ X.509 Cert                                      | tificate                                         |                                   |                 |                |                  |

O gateway padrão é uma configuração opcional. Na verdade, você tem duas opções: configurar um gateway padrão na interface de usuário IPsec nativa, que instala uma rota no sistema operacional subjacente. Essa rota não é exposta em show running-config:

```
ise332/admin#show running-config | include route
ise332/admin#

<#root>
ise332/admin#show ip route

Destination Gateway Iface
------
10.48.23.0/24 0.0.0.0 eth1
default 10.48.60.1 eth0
10.48.60.0/24 0.0.0.0 eth0
10.62.148.79 10.48.23.1 eth1

169.254.2.0/24 0.0.0.0 cni-podman1
169.254.4.0/24 0.0.0.0 cni-podman2
ise332/admin#
```

Outra opção é deixar o gateway padrão em branco e configurar a rota manualmente no ISE. Isso

terá o mesmo efeito:

169.254.4.0/24 0.0.0.0 cni-podman2 ise332/admin#

Defina Configurações gerais para o túnel IPsec. Defina As Configurações Da Fase Um. General Settings, Phase One Settings e Phase Two Settings devem corresponder às configurações definidas no outro lado do túnel IPsec.

| ≡ :#             | dentity Sei                                                                                          | vices Engin      | e                                                                   |                                            |                                              |                | Administratior         | n / System       |
|------------------|----------------------------------------------------------------------------------------------------|------------------|---------------------------------------------------------------------|--------------------------------------------|----------------------------------------------|----------------|------------------------|------------------|
| н                | Deployment                                                                                           | Licensing        | Certificates                                                        | Logging                                    | Maintenance                                  | Upgrade        | Health Checks          | Backup & Restore |
| 王<br>同<br>父<br>日 | Client Provisionin<br>FIPS Mode<br>Security Settings<br>Alarm Settings<br>General MDM / U<br>Posture | g<br>EM Settings | Genera<br>IKE Version<br>IKEv2<br>Mode<br>Tunnel                    | al Settings                                | 5<br>~ ©<br>~ 0                              |                |                        |                  |
| ก็เ              | Profiling<br>Protocols                                                                               |                  | <ul> <li>SP/AH Proesp</li> <li>IKE Reauth</li> <li>86400</li> </ul> | tocol<br>Time (optional)                   | <ul><li>✓ <sup>(1)</sup></li><li>○</li></ul> |                |                        |                  |
| (?)              | EAP-FAST<br>EAP-TLS<br>PEAP<br>EAP-TTLS<br>RADIUS                                                    |                  | Phase Of Configure I<br>Encryption /<br>aes256                      | ne Settings<br>KE SA Configur<br>Algorithm | ation security settings $\sim$ 0             | to protect com | munications between tv | vo IKE daemons.  |
|                  | IPSec<br>Legacy IPS<br>Native IPSe                                                                   | ec (ESR)<br>c    | ✓ Hash Algori<br>sha512 DH Group<br>GROUP1                          | thm<br>6                                   | <ul><li>√ 0</li><li>√ 0</li></ul>            |                |                        |                  |
|                  | Endpoint Scripts                                                                                     |                  | > Re-key time<br>14400                                              | e (optional)                               | 0                                            |                |                        |                  |

Defina as configurações da fase dois e clique em Salvar.

#### 

| Deployment Licensin        | g Cer  | tificates Logging        | Maintenance               | Upgrade           | Health Checks            | васкир & кез    |
|----------------------------|--------|--------------------------|---------------------------|-------------------|--------------------------|-----------------|
| Client Provisioning        |        | Configure IKE SA Configu | uration security settings | s to protect con  | munications between the  | wo IKE daemons. |
| FIPS Mode                  |        | Encryption Algorithm     |                           |                   |                          |                 |
| Security Settings          |        | aes256                   | ~                         |                   |                          |                 |
| Alarm Settings             |        | Hash Algorithm           |                           |                   |                          |                 |
| General MDM / UEM Settings |        | sha512                   | ~ 0                       |                   |                          |                 |
| Posture                    | >      | DH Group                 |                           |                   |                          |                 |
|                            |        | GROUP16                  | ~ 0                       |                   |                          |                 |
| Profiling                  |        | Re-key time (optional)   |                           |                   |                          |                 |
| Protocols                  | $\sim$ | 14400                    |                           |                   |                          |                 |
| EAP-FAST                   | ~      |                          |                           |                   |                          |                 |
| EAP-TLS                    |        | Phase Two Settings       |                           |                   |                          |                 |
| PEAP                       |        | Configure Native IPSec S | A Configuration securit   | ty settings to pr | otect IP traffic between | two endpoints.  |
| EAP-TTLS                   |        | Encryption Algorithm     |                           |                   |                          |                 |
| RADIUS                     |        | aes256                   | $\checkmark$              |                   |                          |                 |
| IDSac                      |        | Hash Algorithm           |                           |                   |                          |                 |
| Legacy IPSec (ESR)         | Ŷ      | sha512                   | $\sim$ $\odot$            |                   |                          |                 |
| Native IPSec               |        | DH Group (optional)      |                           |                   |                          |                 |
|                            |        | GROUP16                  | ~ 0                       |                   |                          |                 |
|                            |        | Re-key time (optional)   |                           |                   |                          |                 |
| Endpoint Scripts           | >      | 14400                    | U                         |                   |                          |                 |
| Proxy                      |        |                          |                           |                   |                          |                 |
| SMTP Server                |        |                          |                           |                   | Cancel                   | Save            |

Administration / System

## Verificar

Para certificar-se de que o RADIUS esteja funcionando no túnel IPsec, use o comando test aaa ou execute a autenticação real MAB ou 802.1X

KSEC-9248L-1#test aaa group ISE alice Krakow123 new-code User successfully authenticated

USER ATTRIBUTES

username 0 "alice" vn 0 "vn1" security-group-tag 0 "000f-00" KSEC-9248L-1#

Verificar no IOS-XE

<#root>

KSEC-9248L-1# show crypto ikev2 sa IPv4 Crypto IKEv2 SA Tunnel-id Local fvrf/ivrf Status Remote 10.62.148.79/500 10.48.23.85/500 none/none 1 READY Encr: AES-CBC, keysize: 256, PRF: SHA512, Hash: SHA512, DH Grp:16, Auth sign: RSA, Auth verify: R Life/Active Time: 86400/1439 sec IPv6 Crypto IKEv2 SA KSEC-9248L-1# show crypto ipsec sa interface: Vlan480 Crypto map tag: MAP-IKEV2, local addr 10.62.148.79 protected vrf: (none) local ident (addr/mask/prot/port): (10.62.148.79/255.255.255.255/0/0) remote ident (addr/mask/prot/port): (10.48.23.85/255.255.255.255/0/0) current\_peer 10.48.23.85 port 500 PERMIT, flags={origin\_is\_acl,} #pkts encaps: 1, #pkts encrypt: 1, #pkts digest: 1 #pkts decaps: 1, #pkts decrypt: 1, #pkts verify: 1 #pkts compressed: 0, #pkts decompressed: 0 #pkts not compressed: 0, #pkts compr. failed: 0 #pkts not decompressed: 0, #pkts decompress failed: 0 #send errors 0, #recv errors 0 local crypto endpt.: 10.62.148.79, remote crypto endpt.: 10.48.23.85 plaintext mtu 1422, path mtu 1500, ip mtu 1500, ip mtu idb Vlan480 current outbound spi: 0xC17542E9(3245687529) PFS (Y/N): N, DH group: none inbound esp sas: spi: 0xF7A68F69(4154888041) transform: esp-256-aes esp-sha512-hmac , in use settings ={Tunnel, } conn id: 72, flow\_id: SW:72, sibling\_flags 80000040, crypto map: MAP-IKEV2 sa timing: remaining key lifetime (k/sec): (4173813/84954) IV size: 16 bytes replay detection support: Y Status: ACTIVE(ACTIVE) inbound ah sas: inbound pcp sas: outbound esp sas:

```
spi: 0xC17542E9(3245687529)
        transform: esp-256-aes esp-sha512-hmac ,
        in use settings ={Tunnel, }
        conn id: 71, flow_id: SW:71, sibling_flags 80000040, crypto map: MAP-IKEV2
        sa timing: remaining key lifetime (k/sec): (4173813/84954)
        IV size: 16 bytes
        replay detection support: Y
        Status: ACTIVE(ACTIVE)
     outbound ah sas:
     outbound pcp sas:
KSEC-9248L-1#
KSEC-9248L-1#show crypto session
Crypto session current status
Interface: Vlan480
Profile:
PROFILE
Session status:
UP-ACTIVE
Peer: 10.48.23.85 port 500
 Session ID: 5
 IKEv2 SA: local 10.62.148.79/500 remote 10.48.23.85/500
Active
 IPSEC FLOW: permit ip host 10.62.148.79 host 10.48.23.85
        Active SAs: 2, origin: crypto map
KSEC-9248L-1#
```

## Verificar no ISE

O status do túnel pode ser verificado pela GUI

| ≡       | dentity Services Engine                                                 | ne                                             |                                                                      | Administration / System                                                |                                                                 |                                                       |                   |                  |           |            |  |
|---------|-------------------------------------------------------------------------|------------------------------------------------|----------------------------------------------------------------------|------------------------------------------------------------------------|-----------------------------------------------------------------|-------------------------------------------------------|-------------------|------------------|-----------|------------|--|
| н       | Deployment Licensing                                                    | Certificates                                   | Logging                                                              | Maintenance                                                            | Upgrade                                                         | Health Checks                                         | Backup & Restore  | Admin Access     | Settings  |            |  |
| ■<br>   | Client Provisioning<br>FIPS Mode<br>Security Settings<br>Alarm Settings | Nativ<br>Establish<br>Devices (I<br>Ensure the | VE IPSec<br>security associal<br>NADs) across an<br>at the IPSec con | tions between Cisco<br>IPSec tunnel using II<br>figurations on Cisco I | Ation<br>ISE Policy Servic<br>KEv1 and IKEv2<br>ISE and the NAD | ce Nodes (PSNs) and<br>protocols.<br>Is are the same. | Network Access    |                  |           |            |  |
| 0<br>20 | Posture                                                                 | >                                              |                                                                      |                                                                        |                                                                 |                                                       | Rows/Page         | <u>1 v K ( 1</u> |           | 0 /1>>     |  |
| -fli    | Profiling                                                               | 8 Du                                           | olicate Edit                                                         | Add Disable Ren                                                        | nove                                                            |                                                       |                   |                  |           |            |  |
|         | Protocols                                                               | ~ ISI                                          | Nodes                                                                | NAD IP Add                                                             | dress                                                           | Tunnel Status                                         | IPSec Interface   | Authenticatio    | on Type I | KE Version |  |
| ?       | EAP-FAST<br>EAP-TLS                                                     | ~ ise                                          | 332                                                                  | 10.62.148.79                                                           | 9/32                                                            | ESTABLISHED                                           | GigabitEthernet 1 | X.509            | 2         |            |  |

Usar o comando application configure ise para verificar o status do túnel a partir do CLI

#### <#root>

ise332/admin#application configure ise

Selection configuration option [1]Reset M&T Session Database [2]Rebuild M&T Unusable Indexes [3] Purge M&T Operational Data [4]Reset M&T Database [5]Refresh Database Statistics [6] Display Profiler Statistics [7] Export Internal CA Store [8] Import Internal CA Store [9]Create Missing Config Indexes [10]Create Missing M&T Indexes [12]Generate Daily KPM Stats [13]Generate KPM Stats for last 8 Weeks [14]Enable/Disable Counter Attribute Collection [15]View Admin Users [16]Get all Endpoints [19]Establish Trust with controller [20]Reset Context Visibility [21]Synchronize Context Visibility With Database [22]Generate Heap Dump [23]Generate Thread Dump [24] Force Backup Cancellation [25]CleanUp ESR 5921 IOS Crash Info Files [26]Recreate undotablespace [27]Reset Upgrade Tables [28]Recreate Temp tablespace [29]Clear Sysaux tablespace [30] Fetch SGA/PGA Memory usage [31]Generate Self-Signed Admin Certificate [32] View Certificates in NSSDB or CA\_NSSDB [33]Recreate REPLOGNS tablespace [34]View Native IPSec status [0]Exit

#### 34

7212b70a-1405-429a-94b8-71a5d4beb1e5: #114,

#### ESTABLISHED

, IKEv2, 0ca3c29e36290185\_i 08c7fb6db177da84\_r\* local 'CN=ise332.example.com' @ 10.48.23.85[500] remote '10.62.148.79' @ 10.62.148.79[500] AES\_CBC-256/HMAC\_SHA2\_512\_256/PRF\_HMAC\_SHA2\_512/MODP\_4096 established 984s ago, rekeying in 10283s, reauth in 78609s net-net-7212b70a-1405-429a-94b8-71a5d4beb1e5: #58, reqid 1, INSTALLED, TUNNEL, ESP:AES\_CBC-256/HMAC\_SH installed 984s ago, rekeying in 12296s, expires in 14856s in c17542e9, 100 bytes,

#### 1 packets

, 983s ago out f7a68f69, 100 bytes,

#### 1 packets

, 983s ago

local 10.48.23.85/32 remote 10.62.148.79/32

## Troubleshooting

#### Solução de problemas no IOS-XE

Depurações a serem habilitadas

<#root>

KSEC-9248L-1#

debug crypto ikev2

IKEv2 default debugging is on
KSEC-9248L-1#

debug crypto ikev2 error

IKEv2 error debugging is on
KSEC-9248L-1#

debug crypto ipsec

Crypto IPSEC debugging is on KSEC-9248L-1#

debug crypto ipsec error

Crypto IPSEC Error debugging is on KSEC-9248L-1#

Conjunto completo de depurações em funcionamento no IOS-XE

```
Apr 25 18:57:36.572: IPSEC(sa_request): ,
    (key eng. msg.) OUTBOUND local= 10.62.148.79:500, remote= 10.48.23.85:500,
    local_proxy= 10.62.148.79/255.255.255.255/256/0,
    remote_proxy= 10.48.23.85/255.255.255.255/256/0,
    protocol= ESP, transform= esp-aes 256 esp-sha512-hmac (Tunnel), esn= FALSE,
    lifedur= 86400s and 4608000kb,
    spi= 0x0(0), conn_id= 0, keysize= 256, flags= 0x0
Apr 25 18:57:36.573: IKEv2:(SESSION ID = 0,SA ID = 0):Searching Policy with fvrf 0, local address 10.62
Apr 25 18:57:36.573: IKEv2:(SESSION ID = 0,SA ID = 0):Found Policy 'POLICY'
Apr 25 18:57:36.573: IKEv2:(SA ID = 1):[IKEv2 -> PKI] Start PKI Session
Apr 25 18:57:36.574: IKEv2:(SESSION ID = 5,SA ID = 1):[IKEv2 -> Crypto Engine] Computing DH public key,
Apr 25 18:57:36.574: IKEv2:(SESSION ID = 5,SA ID = 1):(SA ID = 1):[Crypto Engine -> IKEv2] DH key Comput
Apr 25 18:57:36.574: IKEv2:(SESSION ID = 5,SA ID = 1):Request queued for computation of DH key
```

Apr 25 18:57:36.574: IKEv2:(SESSION ID = 5, SA ID = 1):IKEv2 initiator - no config data to send in IKE\_S Apr 25 18:57:36.574: IKEv2:(SESSION ID = 5, SA ID = 1):Generating IKE\_SA\_INIT message Apr 25 18:57:36.574: IKEv2: (SESSION ID = 5, SA ID = 1): IKE Proposal: 1, SPI size: 0 (initial negotiation Num. transforms: 4 AES-CBC SHA512 SHA512 DH\_GROUP\_4096\_MODP/Group 16 Apr 25 18:57:36.575: IKEv2:(SESSION ID = 5, SA ID = 1):Sending Packet [To 10.48.23.85:500/From 10.62.148 Initiator SPI : 0CA3C29E36290185 - Responder SPI : 00000000000000 Message id: 0 IKEv2 IKE\_SA\_INIT Exchange REQUEST Payload contents: SA KE N VID VID VID VID NOTIFY(NAT\_DETECTION\_SOURCE\_IP) NOTIFY(NAT\_DETECTION\_DESTINATION\_IP) Apr 25 18:57:36.575: IKEv2:(SESSION ID = 5, SA ID = 1):Insert SA Apr 25 18:57:36.640: IKEv2:(SESSION ID = 5, SA ID = 1):Received Packet [From 10.48.23.85:500/To 10.62.14 Initiator SPI : 0CA3C29E36290185 - Responder SPI : 08C7FB6DB177DA84 Message id: 0 IKEv2 IKE\_SA\_INIT Exchange RESPONSE Payload contents: SA KE N NOTIFY(NAT\_DETECTION\_SOURCE\_IP) NOTIFY(NAT\_DETECTION\_DESTINATION\_IP) CERTREQ NOTIFY(Unknown -Apr 25 18:57:36.641: IKEv2:(SESSION ID = 5, SA ID = 1):Processing IKE\_SA\_INIT message Apr 25 18:57:36.641: IKEv2:(SESSION ID = 5,SA ID = 1):Verify SA init message Apr 25 18:57:36.641: IKEv2:(SESSION ID = 5, SA ID = 1):Processing IKE\_SA\_INIT message Apr 25 18:57:36.641: IKEv2:(SA ID = 1):[IKEv2 -> PKI] Retrieving trustpoint(s) from received certificat Apr 25 18:57:36.641: IKEv2:(SA ID = 1):[PKI -> IKEv2] Retrieved trustpoint(s): 'KrakowCA' Apr 25 18:57:36.641: IKEv2:(SA ID = 1):[IKEv2 -> PKI] Getting cert chain for the trustpoint KrakowCA Apr 25 18:57:36.643: IKEv2:(SA ID = 1):[PKI -> IKEv2] Getting of cert chain for the trustpoint PASSED Apr 25 18:57:36.643: IKEv2:(SESSION ID = 5, SA ID = 1):Checking NAT discovery Apr 25 18:57:36.643: IKEv2:(SESSION ID = 5, SA ID = 1):NAT not found Apr 25 18:57:36.643: IKEv2:(SESSION ID = 5, SA ID = 1):[IKEv2 -> Crypto Engine] Computing DH secret key, Apr 25 18:57:36.874: IKEv2:(SESSION ID = 5, SA ID = 1):(SA ID = 1):[Crypto Engine -> IKEv2] DH key Compu Apr 25 18:57:36.874: IKEv2:(SESSION ID = 5, SA ID = 1):Request queued for computation of DH secret Apr 25 18:57:36.874: IKEv2:(SESSION ID = 5, SA ID = 1):(SA ID = 1):[IKEv2 -> Crypto Engine] Calculate SK Apr 25 18:57:36.874: IKEv2:(SESSION ID = 5, SA ID = 1):(SA ID = 1):[Crypto Engine -> IKEv2] SKEYSEED cal Apr 25 18:57:36.874: IKEv2:(SESSION ID = 5, SA ID = 1):Completed SA init exchange Apr 25 18:57:36.876: IKEv2:(SESSION ID = 5,SA ID = 1):Check for EAP exchange Apr 25 18:57:36.876: IKEv2:(SESSION ID = 5, SA ID = 1):Generate my authentication data Apr 25 18:57:36.876: IKEv2:(SESSION ID = 5, SA ID = 1):[IKEv2 -> Crypto Engine] Generate IKEv2 authentic Apr 25 18:57:36.876: IKEv2:(SESSION ID = 5, SA ID = 1):[Crypto Engine -> IKEv2] IKEv2 authentication dat Apr 25 18:57:36.876: IKEv2:(SESSION ID = 5, SA ID = 1):Get my authentication method Apr 25 18:57:36.876: IKEv2:(SESSION ID = 5, SA ID = 1):My authentication method is 'RSA' Apr 25 18:57:36.876: IKEv2:(SESSION ID = 5, SA ID = 1):Sign authentication data Apr 25 18:57:36.877: IKEv2:(SA ID = 1):[IKEv2 -> PKI] Getting private key Apr 25 18:57:36.877: IKEv2:(SA ID = 1):[PKI -> IKEv2] Getting of private key PASSED Apr 25 18:57:36.877: IKEv2:(SA ID = 1):[IKEv2 -> Crypto Engine] Sign authentication data Apr 25 18:57:36.945: IKEv2:(SA ID = 1):[Crypto Engine -> IKEv2] Signing of authentication data PASSED Apr 25 18:57:36.945: IKEv2:(SESSION ID = 5, SA ID = 1):Authentication material has been sucessfully sign Apr 25 18:57:36.945: IKEv2:(SESSION ID = 5, SA ID = 1):Check for EAP exchange Apr 25 18:57:36.945: IKEv2:(SESSION ID = 5, SA ID = 1):Generating IKE\_AUTH message Apr 25 18:57:36.945: IKEv2:(SESSION ID = 5, SA ID = 1):Constructing IDi payload: '10.62.148.79' of type Apr 25 18:57:36.945: IKEv2:(SA ID = 1):[IKEv2 -> PKI] Retrieve configured trustpoint(s) Apr 25 18:57:36.945: IKEv2:(SA ID = 1):[PKI -> IKEv2] Retrieved trustpoint(s): 'KrakowCA' Apr 25 18:57:36.945: IKEv2:(SA ID = 1):[IKEv2 -> PKI] Get Public Key Hashes of trustpoints Apr 25 18:57:36.946: IKEv2:(SA ID = 1):[PKI -> IKEv2] Getting of Public Key Hashes of trustpoints PASSE Apr 25 18:57:36.946: IKEv2: (SESSION ID = 5, SA ID = 1):ESP Proposal: 1, SPI size: 4 (IPSec negotiation), Num. transforms: 3 AES-CBC SHA512 Don't use ESN Apr 25 18:57:36.946: IKEv2: (SESSION ID = 5, SA ID = 1): Building packet for encryption. Payload contents: VID IDi CERT CERTREQ AUTH SA TSi TSr NOTIFY(INITIAL\_CONTACT) NOTIFY(SET\_WINDOW\_SIZE) NOTIFY(ESP\_TFC\_NO Apr 25 18:57:36.947: IKEv2:(SESSION ID = 5, SA ID = 1):Sending Packet [To 10.48.23.85:500/From 10.62.148

```
Initiator SPI : 0CA3C29E36290185 - Responder SPI : 08C7FB6DB177DA84 Message id: 1
IKEv2 IKE_AUTH Exchange REQUEST
Payload contents:
ENCR
Apr 25 18:57:37.027: IKEv2:(SESSION ID = 5, SA ID = 1):Received Packet [From 10.48.23.85:500/To 10.62.14
Initiator SPI : OCA3C29E36290185 - Responder SPI : O8C7FB6DB177DA84 Message id: 1
IKEv2 IKE_AUTH Exchange RESPONSE
Payload contents:
IDr CERT AUTH SA TSi TSr
Apr 25 18:57:37.029: IKEv2:(SESSION ID = 5, SA ID = 1): Process auth response notify
Apr 25 18:57:37.031: IKEv2: (SESSION ID = 5, SA ID = 1): Searching policy based on peer's identity 'cn=ise
Apr 25 18:57:37.031: IKEv2: (SESSION ID = 5, SA ID = 1): Searching Policy with fvrf 0, local address 10.62
Apr 25 18:57:37.031: IKEv2:(SESSION ID = 5, SA ID = 1):Found Policy 'POLICY'
Apr 25 18:57:37.032: IKEv2:(SESSION ID = 5, SA ID = 1):Verify peer's policy
Apr 25 18:57:37.032: IKEv2:(SESSION ID = 5, SA ID = 1):Peer's policy verified
Apr 25 18:57:37.032: IKEv2: (SESSION ID = 5, SA ID = 1):Get peer's authentication method
Apr 25 18:57:37.032: IKEv2:(SESSION ID = 5, SA ID = 1): Peer's authentication method is 'RSA'
Apr 25 18:57:37.033: IKEv2:Validation list created with 1 trustpoints
Apr 25 18:57:37.033: IKEv2:(SA ID = 1):[IKEv2 -> PKI] Validating certificate chain
Apr 25 18:57:37.043: IKEv2:(SA ID = 1):[PKI -> IKEv2] Validation of certificate chain PASSED
Apr 25 18:57:37.043: IKEv2:(SESSION ID = 5, SA ID = 1):Save pubkey
Apr 25 18:57:37.045: IKEv2:(SESSION ID = 5, SA ID = 1):Verify peer's authentication data
Apr 25 18:57:37.045: IKEv2:(SESSION ID = 5, SA ID = 1):[IKEv2 -> Crypto Engine] Generate IKEv2 authentic
Apr 25 18:57:37.045: IKEv2:(SESSION ID = 5, SA ID = 1):[Crypto Engine -> IKEv2] IKEv2 authentication dat
Apr 25 18:57:37.045: IKEv2:(SA ID = 1):[IKEv2 -> Crypto Engine] Verify signed authentication data
Apr 25 18:57:37.047: IKEv2:(SA ID = 1):[Crypto Engine -> IKEv2] Verification of signed authentication d
Apr 25 18:57:37.048: IKEv2:(SESSION ID = 5,SA ID = 1):Check for EAP exchange
Apr 25 18:57:37.048: IKEv2:(SESSION ID = 5,SA ID = 1):Processing IKE_AUTH message
Apr 25 18:57:37.050: IKEv2: (SESSION ID = 5, SA ID = 1): IPSec policy validate request sent for profile PR
Apr 25 18:57:37.051: IPSEC(key_engine): got a queue event with 1 KMI message(s)
Apr 25 18:57:37.051: IPSEC(validate_proposal_request): proposal part #1
Apr 25 18:57:37.051: IPSEC(validate_proposal_request): proposal part #1,
  (key eng. msg.) INBOUND local= 10.62.148.79:0, remote= 10.48.23.85:0,
    local_proxy= 10.62.148.79/255.255.255.255/256/0,
    remote_proxy= 10.48.23.85/255.255.255.255/256/0,
    protocol= ESP, transform= esp-aes 256 esp-sha512-hmac (Tunnel), esn= FALSE,
    lifedur= 0s and 0kb,
    spi= 0x0(0), conn_id= 0, keysize= 256, flags= 0x0
Apr 25 18:57:37.051: Crypto mapdb : proxy_match
        src addr : 10.62.148.79
        dst addr : 10.48.23.85
        protocol : 0
        src port : 0
        dst port : 0
Apr 25 18:57:37.051: (ipsec_process_proposal)Map Accepted: MAP-IKEV2, 10
Apr 25 18:57:37.051: IKEv2:(SESSION ID = 5, SA ID = 1):(SA ID = 1):[IPsec -> IKEv2] Callback received fo
Apr 25 18:57:37.052: IKEv2:(SA ID = 1):[IKEv2 -> PKI] Close PKI Session
Apr 25 18:57:37.052: IKEv2:(SA ID = 1):[PKI -> IKEv2] Closing of PKI Session PASSED
Apr 25 18:57:37.053: IKEv2:(SESSION ID = 5, SA ID = 1):IKEV2 SA created; inserting SA into database. SA
Apr 25 18:57:37.053: IKEv2: (SESSION ID = 5, SA ID = 1): Session with IKE ID PAIR (cn=ise332.example.com,
Apr 25 18:57:37.053: IKEv2:(SESSION ID = 0, SA ID = 0):IKEv2 MIB tunnel started, tunnel index 1
Apr 25 18:57:37.053: IKEv2:(SESSION ID = 5, SA ID = 1):Load IPSEC key material
Apr 25 18:57:37.054: IKEv2:(SESSION ID = 5, SA ID = 1):(SA ID = 1):[IKEv2 -> IPsec] Create IPsec SA into
Apr 25 18:57:37.054: IPSEC(key_engine): got a queue event with 1 KMI message(s)
Apr 25 18:57:37.054: Crypto mapdb : proxy_match
       src addr : 10.62.148.79
       dst addr : 10.48.23.85
       protocol : 256
```

```
src port : 0
       dst port : 0
Apr 25 18:57:37.054: IPSEC: (SESSION ID = 5) (crypto_ipsec_create_ipsec_sas) Map found MAP-IKEV2, 10
Apr 25 18:57:37.054: IPSEC: (SESSION ID = 5) (crypto_ipsec_sa_find_ident_head) reconnecting with the sam
Apr 25 18:57:37.055: IPSEC:(SESSION ID = 5) (get_old_outbound_sa_for_peer) No outbound SA found for pee
Apr 25 18:57:37.055: IPSEC:(SESSION ID = 5) (create_sa) sa created,
  (sa) sa_dest= 10.62.148.79, sa_proto= 50,
    sa_spi= 0xF7A68F69(4154888041),
    sa_trans= esp-aes 256 esp-sha512-hmac , sa_conn_id= 72
    sa_lifetime(k/sec)= (4608000/86400),
  (identity) local= 10.62.148.79:0, remote= 10.48.23.85:0,
    local_proxy= 10.62.148.79/255.255.255.255/256/0,
    remote_proxy= 10.48.23.85/255.255.255.255/256/0
Apr 25 18:57:37.055: ipsec_out_sa_hash_idx: sa=0x46CFF474, hash_idx=232, port=500/500, addr=0x0A3E944F/
Apr 25 18:57:37.055: crypto_ipsec_hook_out_sa: ipsec_out_sa_hash_array[232]=0x46CFF474
Apr 25 18:57:37.055: IPSEC:(SESSION ID = 5) (create_sa) sa created,
  (sa) sa_dest= 10.48.23.85, sa_proto= 50,
    sa_spi= 0xC17542E9(3245687529),
    sa_trans= esp-aes 256 esp-sha512-hmac , sa_conn_id= 71
    sa_lifetime(k/sec)= (4608000/86400),
  (identity) local= 10.62.148.79:0, remote= 10.48.23.85:0,
    local_proxy= 10.62.148.79/255.255.255.255/256/0,
    remote_proxy= 10.48.23.85/255.255.255.255/256/0
Apr 25 18:57:37.056: IPSEC: Expand action denied, notify RP
Apr 25 18:57:37.056: IKEv2:(SESSION ID = 5, SA ID = 1):(SA ID = 1):[IPsec -> IKEv2] Creation of IPsec SA
Apr 25 18:57:37.056: IKEv2:(SESSION ID = 5, SA ID = 1):Checking for duplicate IKEv2 SA
Apr 25 18:57:37.057: IKEv2:(SESSION ID = 5, SA ID = 1):No duplicate IKEv2 SA found
```

#### Solução de problemas no ISE

Depurações a serem habilitadas

Não há depurações específicas a serem habilitadas no ISE. Para imprimir as depurações no console, execute o comando:

```
ise332/admin#show logging application strongswan/charon.log tail
```

Conjunto completo de depurações em funcionamento no ISE

```
Apr 26 00:57:36 03[NET] received packet: from 10.62.148.79[500] to 10.48.23.85[500]
Apr 26 00:57:36 03[NET] waiting for data on sockets
Apr 26 00:57:36 13[MGR] checkout IKEv2 SA by message with SPIs 0ca3c29e36290185_i 00000000000000_r
Apr 26 00:57:36 13[MGR] created IKE_SA (unnamed)[114]
Apr 26 00:57:36 13[NET] <114> received packet: from 10.62.148.79[500] to 10.48.23.85[500] (774 bytes)
Apr 26 00:57:36 13[ENC] <114> parsed IKE_SA_INIT request 0 [ SA KE No V V V N(NATD_S_IP) N(NATD_D_IP)
Apr 26 00:57:36 13[CFG] <114> looking for an IKEv2 config for 10.48.23.85...10.62.148.79
Apr 26 00:57:36 13[CFG] <114> candidate: 10.48.23.85...10.62.148.79, prio 3100
Apr 26 00:57:36 13[CFG] <114> found matching ike config: 10.48.23.85...10.62.148.79 with prio 3100
Apr 26 00:57:36 13[IKE] <114> local endpoint changed from 0.0.0.0[500] to 10.48.23.85[500]
Apr 26 00:57:36 13[IKE] <114> remote endpoint changed from 0.0.0.0 to 10.62.148.79[500]
Apr 26 00:57:36 13[IKE] <114> received Cisco Delete Reason vendor ID
```

Apr 26 00:57:36 13[ENC] <114> received unknown vendor ID: 43:49:53:43:4f:56:50:4e:2d:52:45:56:2d:30:32 Apr 26 00:57:36 13[ENC] <114> received unknown vendor ID: 43:49:53:43:4f:2d:44:59:4e:41:4d:49:43:2d:52: Apr 26 00:57:36 13[IKE] <114> received Cisco FlexVPN Supported vendor ID Apr 26 00:57:36 13[IKE] <114> 10.62.148.79 is initiating an IKE\_SA Apr 26 00:57:36 13[IKE] <114> IKE\_SA (unnamed)[114] state change: CREATED => CONNECTING Apr 26 00:57:36 13[CFG] <114> selecting proposal: Apr 26 00:57:36 13[CFG] <114> proposal matches Apr 26 00:57:36 13[CFG] <114> received proposals: IKE:AES\_CBC\_256/HMAC\_SHA2\_512\_256/PRF\_HMAC\_SHA2\_512/M Apr 26 00:57:36 13[CFG] <114> configured proposals: IKE:AES\_CBC\_256/HMAC\_SHA2\_512\_256/PRF\_HMAC\_SHA2\_512 Apr 26 00:57:36 13[CFG] <114> selected proposal: IKE:AES\_CBC\_256/HMAC\_SHA2\_512\_256/PRF\_HMAC\_SHA2\_512/MO Apr 26 00:57:36 13[IKE] <114> sending cert request for "CN=KrakowCA" Apr 26 00:57:36 13[IKE] <114> sending cert request for "DC=com, DC=example, CN=LAB CA" Apr 26 00:57:36 13[IKE] <114> sending cert request for "CN=Certificate Services Endpoint Sub CA - ise33 Apr 26 00:57:36 13[IKE] <114> sending cert request for "CN=Certificate Services Node CA - ise332" Apr 26 00:57:36 13[IKE] <114> sending cert request for "O=Cisco, CN=Cisco Manufacturing CA SHA2" Apr 26 00:57:36 13[ENC] <114> generating IKE\_SA\_INIT response 0 [ SA KE No N(NATD\_S\_IP) N(NATD\_D\_IP) CE Apr 26 00:57:36 13[NET] <114> sending packet: from 10.48.23.85[500] to 10.62.148.79[500] (809 bytes) Apr 26 00:57:36 13[MGR] <114> checkin IKEv2 SA (unnamed)[114] with SPIs 0ca3c29e36290185\_i 08c7fb6db177 Apr 26 00:57:36 13[MGR] <114> checkin of IKE\_SA successful Apr 26 00:57:36 04[NET] sending packet: from 10.48.23.85[500] to 10.62.148.79[500] Apr 26 00:57:36 03[NET] received packet: from 10.62.148.79[500] to 10.48.23.85[500] Apr 26 00:57:36 03[NET] waiting for data on sockets Apr 26 00:57:36 09[MGR] checkout IKEv2 SA by message with SPIs 0ca3c29e36290185\_i 08c7fb6db177da84\_r Apr 26 00:57:36 09[MGR] IKE\_SA (unnamed)[114] successfully checked out Apr 26 00:57:36 09[NET] <114> received packet: from 10.62.148.79[500] to 10.48.23.85[500] (1488 bytes) Apr 26 00:57:37 09[ENC] <114> parsed IKE\_AUTH request 1 [ V IDi CERT CERTREQ AUTH SA TSi TSr N(INIT\_CON Apr 26 00:57:37 09[IKE] <114> received cert request for "CN=KrakowCA" Apr 26 00:57:37 09[IKE] <114> received end entity cert "CN=KSEC-9248L-1.example.com" Apr 26 00:57:37 09[CFG] <114> looking for peer configs matching 10.48.23.85[%any]...10.62.148.79[10.62. Apr 26 00:57:37 09[CFG] <114> candidate "7212b70a-1405-429a-94b8-71a5d4beb1e5", match: 1/1/3100 (me/oth Apr 26 00:57:37 09[CFG] <7212b70a-1405-429a-94b8-71a5d4beb1e5|114> selected peer config '7212b70a-1405-Apr 26 00:57:37 09[CFG] <7212b70a-1405-429a-94b8-71a5d4beb1e5|114> using certificate "CN=KSEC-9248L-1.e Apr 26 00:57:37 09[CFG] <7212b70a-1405-429a-94b8-71a5d4beb1e5|114> certificate "CN=KSEC-9248L-1.example Apr 26 00:57:37 09[CFG] <7212b70a-1405-429a-94b8-71a5d4beb1e5|114> using trusted ca certificate "CN=Kra Apr 26 00:57:37 09[CFG] <7212b70a-1405-429a-94b8-71a5d4beb1e5|114> certificate "CN=KrakowCA" key: 2048 Apr 26 00:57:37 09[CFG] <7212b70a-1405-429a-94b8-71a5d4beb1e5|114> reached self-signed root ca with a p Apr 26 00:57:37 09[CFG] <7212b70a-1405-429a-94b8-71a5d4beb1e5|114> checking certificate status of "CN=K Apr 26 00:57:37 09[CFG] <7212b70a-1405-429a-94b8-71a5d4beb1e5|114> ocsp check skipped, no ocsp found Apr 26 00:57:37 09[CFG] <7212b70a-1405-429a-94b8-71a5d4beb1e5|114> certificate status is not available Apr 26 00:57:37 09[IKE] <7212b70a-1405-429a-94b8-71a5d4beb1e5|114> authentication of '10.62.148.79' wit Apr 26 00:57:37 09[IKE] <7212b70a-1405-429a-94b8-71a5d4beb1e5|114> received ESP\_TFC\_PADDING\_NOT\_SUPPORT Apr 26 00:57:37 09[IKE] <7212b70a-1405-429a-94b8-71a5d4beb1e5|114> authentication of 'CN=ise332.example Apr 26 00:57:37 09[IKE] <7212b70a-1405-429a-94b8-71a5d4beb1e5|114> sending end entity cert "CN=ise332.e Apr 26 00:57:37 09[IKE] <7212b70a-1405-429a-94b8-71a5d4beb1e5|114> IKE\_SA 7212b70a-1405-429a-94b8-71a5d Apr 26 00:57:37 09[IKE] <7212b70a-1405-429a-94b8-71a5d4beb1e5|114> IKE\_SA 7212b70a-1405-429a-94b8-71a5d Apr 26 00:57:37 09[IKE] <7212b70a-1405-429a-94b8-71a5d4beb1e5|114> scheduling rekeying in 11267s Apr 26 00:57:37 09[IKE] <7212b70a-1405-429a-94b8-71a5d4beb1e5|114> scheduling reauthentication in 79593 Apr 26 00:57:37 09[IKE] <7212b70a-1405-429a-94b8-71a5d4beb1e5|114> maximum IKE\_SA lifetime 19807s Apr 26 00:57:37 09[CFG] <7212b70a-1405-429a-94b8-71a5d4beb1e5|114> looking for a child config for 10.48 Apr 26 00:57:37 09[CFG] <7212b70a-1405-429a-94b8-71a5d4beb1e5|114> proposing traffic selectors for us: Apr 26 00:57:37 09[CFG] <7212b70a-1405-429a-94b8-71a5d4beb1e5|114> 10.48.23.85/32 Apr 26 00:57:37 09[CFG] <7212b70a-1405-429a-94b8-71a5d4beb1e5|114> proposing traffic selectors for othe Apr 26 00:57:37 09[CFG] <7212b70a-1405-429a-94b8-71a5d4beb1e5|114> 10.62.148.79/32 Apr 26 00:57:37 09[CFG] <7212b70a-1405-429a-94b8-71a5d4beb1e5|114> candidate "net-net-7212b70a-1405-429 Apr 26 00:57:37 09[CFG] <7212b70a-1405-429a-94b8-71a5d4beb1e5|114> found matching child config "net-net Apr 26 00:57:37 09[CFG] <7212b70a-1405-429a-94b8-71a5d4beb1e5|114> selecting proposal: Apr 26 00:57:37 09[CFG] <7212b70a-1405-429a-94b8-71a5d4beb1e5|114> proposal matches Apr 26 00:57:37 09[CFG] <7212b70a-1405-429a-94b8-71a5d4beb1e5|114> received proposals: ESP:AES\_CBC\_256/ Apr 26 00:57:37 09[CFG] <7212b70a-1405-429a-94b8-71a5d4beb1e5|114> configured proposals: ESP:AES\_CBC\_25 Apr 26 00:57:37 09[CFG] <7212b70a-1405-429a-94b8-71a5d4beb1e5|114> selected proposal: ESP:AES\_CBC\_256/H Apr 26 00:57:37 09[KNL] <7212b70a-1405-429a-94b8-71a5d4beb1e5|114> got SPI c17542e9 Apr 26 00:57:37 09[CFG] <7212b70a-1405-429a-94b8-71a5d4beb1e5|114> selecting traffic selectors for us:

| 26 | 00:57:37                                                             | 09[CFG]                                                                                                    | <7212b70a-1405-429a-94b8-71a5d4beb1e5 114>                                                                                                    | config: 10.48.23.85/32, received: 10                                                                                                    |
|----|----------------------------------------------------------------------|----------------------------------------------------------------------------------------------------|----------------------------------------------------------------------------------------------------|----------------------------------------------------------------------------------------------------|
| 26 | 00:57:37                                                             | 09[CFG]                                                                                                    | <7212b70a-1405-429a-94b8-71a5d4beb1e5 114>                                                                                                    | config: 10.48.23.85/32, received: 10                                                                                                    |
| 26 | 00:57:37                                                             | 09[CFG]                                                                                                    | <7212b70a-1405-429a-94b8-71a5d4beb1e5 114>                                                                                                    | selecting traffic selectors for othe                                                                                                    |
| 26 | 00:57:37                                                             | 09[CFG]                                                                                                    | <7212b70a-1405-429a-94b8-71a5d4beb1e5 114>                                                                                                    | config: 10.62.148.79/32, received: 1                                                                                                    |
| 26 | 00:57:37                                                             | 09[CFG]                                                                                                    | <7212b70a-1405-429a-94b8-71a5d4beb1e5 114>                                                                                                    | config: 10.62.148.79/32, received: 1                                                                                                    |
| 26 | 00:57:37                                                             | 09[CHD]                                                                                                    | <7212b70a-1405-429a-94b8-71a5d4beb1e5 114>                                                                                                    | CHILD_SA net-net-7212b70a-1405-429a-                                                                                                    |
| 26 | 00:57:37                                                             | 09[CHD]                                                                                                    | <7212b70a-1405-429a-94b8-71a5d4beb1e5 114>                                                                                                    | using AES_CBC for encryption                                                                                                    |
| 26 | 00:57:37                                                             | 09[CHD]                                                                                                    | <7212b70a-1405-429a-94b8-71a5d4beb1e5 114>                                                                                                    | using HMAC_SHA2_512_256 for integrit                                                                                                    |
| 26 | 00:57:37                                                             | 09[CHD]                                                                                                    | <7212b70a-1405-429a-94b8-71a5d4beb1e5 114>                                                                                                    | adding inbound ESP SA                                                                                                    |
| 26 | 00:57:37                                                             | 09[CHD]                                                                                                    | <7212b70a-1405-429a-94b8-71a5d4beb1e5 114>                                                                                                    | SPI 0xc17542e9, src 10.62.148.79 dst                                                                                                    |
| 26 | 00:57:37                                                             | 09[KNL]                                                                                                    | <7212b70a-1405-429a-94b8-71a5d4beb1e5 114>                                                                                                    | adding SAD entry with SPI c17542e9 a                                                                                                    |
| 26 | 00:57:37                                                             | 09[KNL]                                                                                                    | <7212b70a-1405-429a-94b8-71a5d4beb1e5 114>                                                                                                    | using encryption algorithm AES_CBC w                                                                                                    |
| 26 | 00:57:37                                                             | 09[KNL]                                                                                                    | <7212b70a-1405-429a-94b8-71a5d4beb1e5 114>                                                                                                    | using integrity algorithm HMAC_SHA2_                                                                                                    |
| 26 | 00:57:37                                                             | 09[KNL]                                                                                                    | <7212b70a-1405-429a-94b8-71a5d4beb1e5 114>                                                                                                    | using replay window of 32 packets                                                                                                    |
| 26 | 00:57:37                                                             | 09[KNL]                                                                                                    | <7212b70a-1405-429a-94b8-71a5d4beb1e5 114>                                                                                                    | HW offload: no                                                                                                    |
| 26 | 00:57:37                                                             | 09[CHD]                                                                                                    | <7212b70a-1405-429a-94b8-71a5d4beb1e5 114>                                                                                                    | adding outbound ESP SA                                                                                                    |
| 26 | 00:57:37                                                             | 09[CHD]                                                                                                    | <7212b70a-1405-429a-94b8-71a5d4beb1e5 114>                                                                                                    | SPI 0xf7a68f69, src 10.48.23.85 dst                                                                                                    |
| 26 | 00:57:37                                                             | 09[KNL]                                                                                                    | <7212b70a-1405-429a-94b8-71a5d4beb1e5 114>                                                                                                    | adding SAD entry with SPI f7a68f69 a                                                                                                    |
| 26 | 00:57:37                                                             | 09[KNL]                                                                                                    | <7212b70a-1405-429a-94b8-71a5d4beb1e5 114>                                                                                                    | using encryption algorithm AES_CBC w                                                                                                    |
| 26 | 00:57:37                                                             | 09[KNL]                                                                                                    | <7212b70a-1405-429a-94b8-71a5d4beb1e5 114>                                                                                                    | using integrity algorithm HMAC_SHA2_                                                                                                    |
| 26 | 00:57:37                                                             | 09[KNL]                                                                                                    | <7212b70a-1405-429a-94b8-71a5d4beb1e5 114>                                                                                                    | using replay window of 0 packets                                                                                                    |
| 26 | 00:57:37                                                             | 09[KNL]                                                                                                    | <7212b70a-1405-429a-94b8-71a5d4beb1e5 114>                                                                                                    | HW offload: no                                                                                                    |
| 26 | 00:57:37                                                             | 09[KNL]                                                                                                    | <7212b70a-1405-429a-94b8-71a5d4beb1e5 114>                                                                                                    | adding policy 10.62.148.79/32 === 10                                                                                                    |
| 26 | 00:57:37                                                             | 09[KNL]                                                                                                    | <7212b70a-1405-429a-94b8-71a5d4beb1e5 114>                                                                                                    | adding policy 10.62.148.79/32 === 10                                                                                                    |
| 26 | 00:57:37                                                             | 09[KNL]                                                                                                    | <7212b70a-1405-429a-94b8-71a5d4beb1e5 114>                                                                                                    | adding policy 10.48.23.85/32 === 10.                                                                                                    |
| 26 | 00:57:37                                                             | 09[KNL]                                                                                                    | <7212b70a-1405-429a-94b8-71a5d4beb1e5 114>                                                                                                    | getting a local address in traffic s                                                                                                    |
| 26 | 00:57:37                                                             | 09[KNL]                                                                                                    | <7212b70a-1405-429a-94b8-71a5d4beb1e5 114>                                                                                                    | using host 10.48.23.85                                                                                                    |
| 26 | 00:57:37                                                             | 09[KNL]                                                                                                    | <7212b70a-1405-429a-94b8-71a5d4beb1e5 114>                                                                                                    | getting iface name for index 22                                                                                                    |
| 26 | 00:57:37                                                             | 09[KNL]                                                                                                    | <7212b70a-1405-429a-94b8-71a5d4beb1e5 114>                                                                                                    | using 10.48.23.1 as nexthop and eth1                                                                                                    |
| 26 | 00:57:37                                                             | 09[KNL]                                                                                                    | <7212b70a-1405-429a-94b8-71a5d4beb1e5 114>                                                                                                    | installing route: 10.62.148.79/32 vi                                                                                                    |
| 26 | 00:57:37                                                             | 09[KNL]                                                                                                    | <7212b70a-1405-429a-94b8-71a5d4beb1e5 114>                                                                                                    | getting iface index for eth1                                                                                                    |
| 26 | 00:57:37                                                             | 09[IKE]                                                                                                    | <7212b70a-1405-429a-94b8-71a5d4beb1e5 114>                                                                                                    | CHILD_SA net-net-7212b70a-1405-429a-                                                                                                    |
| 26 | 00:57:37                                                             | 09[CHD]                                                                                                    | <7212b70a-1405-429a-94b8-71a5d4beb1e5 114>                                                                                                    | CHILD_SA net-net-7212b70a-1405-429a-                                                                                                    |
| 26 | 00:57:37                                                             | 09[ENC]                                                                                                    | <7212b70a-1405-429a-94b8-71a5d4beb1e5 114>                                                                                                    | generating IKE_AUTH response 1 [ IDr                                                                                                    |
| 26 | 00:57:37                                                             | 09[NET]                                                                                                    | <7212b70a-1405-429a-94b8-71a5d4beb1e5 114>                                                                                                    | sending packet: from 10.48.23.85[500                                                                                                    |
| 26 | 00:57:37                                                             | 09[MGR]                                                                                                    | <7212b70a-1405-429a-94b8-71a5d4beb1e5 114>                                                                                                    | checkin IKEv2 SA 7212b70a-1405-429a-                                                                                                    |
| 26 | 00:57:37                                                             | 09[MGR]                                                                                                    | <7212b70a-1405-429a-94b8-71a5d4beb1e5 114>                                                                                                    | checkin of IKE_SA successful                                                                                                    |
| 26 | 00:57:37                                                             | 04[NET]                                                                                                    | sending packet: from 10.48.23.85[500] to 10                                                                                                    | 0.62.148.79[500]                                                                                                    |
|    | $\begin{array}{c} 26\\ 26\\ 26\\ 26\\ 26\\ 26\\ 26\\ 26\\ 26\\ 26\\$ | 26       00:57:37         26       00:57:37         26       00:57:37         26       00:57:37         26       00:57:37         26       00:57:37         26       00:57:37         26       00:57:37         26       00:57:37         26       00:57:37         26       00:57:37         26       00:57:37         26       00:57:37         26       00:57:37         26       00:57:37         26       00:57:37         26       00:57:37         26       00:57:37         26       00:57:37         26       00:57:37         26       00:57:37         26       00:57:37         26       00:57:37         26       00:57:37         26       00:57:37         26       00:57:37         26       00:57:37         26       00:57:37         26       00:57:37         26       00:57:37         26       00:57:37         26       00:57:37         26       00:57:37         26 | 26       00:57:37       09[CFG]         26       00:57:37       09[CFG]         26       00:57:37       09[CFG]         26       00:57:37       09[CFG]         26       00:57:37       09[CHD]         26       00:57:37       09[CHD]         26       00:57:37       09[CHD]         26       00:57:37       09[CHD]         26       00:57:37       09[CHD]         26       00:57:37       09[CHD]         26       00:57:37       09[CHD]         26       00:57:37       09[KNL]         26       00:57:37       09[KNL]         26       00:57:37       09[KNL]         26       00:57:37       09[KNL]         26       00:57:37       09[KNL]         26       00:57:37       09[KNL]         26       00:57:37       09[KNL]         26       00:57:37       09[KNL]         26       00:57:37       09[KNL]         26       00:57:37       09[KNL]         26       00:57:37       09[KNL]         26       00:57:37       09[KNL]         26       00:57:37       09[KNL] <td< td=""><td>26 00:57:37 09[CFG] &lt;7212b70a-1405-429a-94b8-71a5d4beb1e5]114&gt;<br/>26 00:57:37 09[CFG] &lt;7212b70a-1405-429a-94b8-71a5d4beb1e5]114&gt;<br/>26 00:57:37 09[CFG] &lt;7212b70a-1405-429a-94b8-71a5d4beb1e5]114&gt;<br/>26 00:57:37 09[CFG] &lt;7212b70a-1405-429a-94b8-71a5d4beb1e5]114&gt;<br/>26 00:57:37 09[CHD] &lt;7212b70a-1405-429a-94b8-71a5d4beb1e5]114&gt;<br/>26 00:57:37 09[CHD] &lt;7212b70a-1405-429a-94b8-71a5d4beb1e5]114&gt;<br/>26 00:57:37 09[CHD] &lt;7212b70a-1405-429a-94b8-71a5d4beb1e5]114&gt;<br/>26 00:57:37 09[CHD] &lt;7212b70a-1405-429a-94b8-71a5d4beb1e5]114&gt;<br/>26 00:57:37 09[CHD] &lt;7212b70a-1405-429a-94b8-71a5d4beb1e5]114&gt;<br/>26 00:57:37 09[CHD] &lt;7212b70a-1405-429a-94b8-71a5d4beb1e5]114&gt;<br/>26 00:57:37 09[CHD] &lt;7212b70a-1405-429a-94b8-71a5d4beb1e5]114&gt;<br/>26 00:57:37 09[CHL] &lt;7212b70a-1405-429a-94b8-71a5d4beb1e5]114&gt;<br/>26 00:57:37 09[KNL] &lt;7212b70a-1405-429a-94b8-71a5d4beb1e5]114&gt;<br/>26 00:57:37 09[KNL] &lt;7212b70a-</td></td<> | 26 00:57:37 09[CFG] <7212b70a-1405-429a-94b8-71a5d4beb1e5]114><br>26 00:57:37 09[CFG] <7212b70a-1405-429a-94b8-71a5d4beb1e5]114><br>26 00:57:37 09[CFG] <7212b70a-1405-429a-94b8-71a5d4beb1e5]114><br>26 00:57:37 09[CFG] <7212b70a-1405-429a-94b8-71a5d4beb1e5]114><br>26 00:57:37 09[CHD] <7212b70a-1405-429a-94b8-71a5d4beb1e5]114><br>26 00:57:37 09[CHD] <7212b70a-1405-429a-94b8-71a5d4beb1e5]114><br>26 00:57:37 09[CHD] <7212b70a-1405-429a-94b8-71a5d4beb1e5]114><br>26 00:57:37 09[CHD] <7212b70a-1405-429a-94b8-71a5d4beb1e5]114><br>26 00:57:37 09[CHD] <7212b70a-1405-429a-94b8-71a5d4beb1e5]114><br>26 00:57:37 09[CHD] <7212b70a-1405-429a-94b8-71a5d4beb1e5]114><br>26 00:57:37 09[CHD] <7212b70a-1405-429a-94b8-71a5d4beb1e5]114><br>26 00:57:37 09[CHL] <7212b70a-1405-429a-94b8-71a5d4beb1e5]114><br>26 00:57:37 09[KNL] <7212b70a-1405-429a-94b8-71a5d4beb1e5]114><br>26 00:57:37 09[KNL] <7212b70a- |

## Sobre esta tradução

A Cisco traduziu este documento com a ajuda de tecnologias de tradução automática e humana para oferecer conteúdo de suporte aos seus usuários no seu próprio idioma, independentemente da localização.

Observe que mesmo a melhor tradução automática não será tão precisa quanto as realizadas por um tradutor profissional.

A Cisco Systems, Inc. não se responsabiliza pela precisão destas traduções e recomenda que o documento original em inglês (link fornecido) seja sempre consultado.